berta

Agreement Management Government of Alberta

Welcome!

To the ETS – Agreement Management Rental/Surrender Reinstatement Online Training Course Agreement Management – Rental / Surrender Reinstatement: This is the process to complete and submit an Online Rental Reinstatement request via ETS. This node is utilized for an agreement cancelled by either Rental Default or Surrender. The process begins with the creation of a new request through to submission. The request progresses through various stages (statuses) until completion.

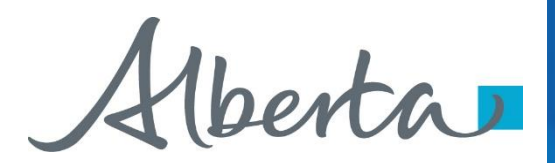

#### **Revisions Table**

| Date           | Revisions Type                      | Page Number |
|----------------|-------------------------------------|-------------|
| March 10, 2017 | Initial Creation                    | All         |
| June 2020      | Update Banner and add Resource Page | All         |
| October 2020   | Updated                             | Various     |
| January 2022   | Adding Surrenders                   | Various     |

berta

#### **Rental Reinstatement - Introduction**

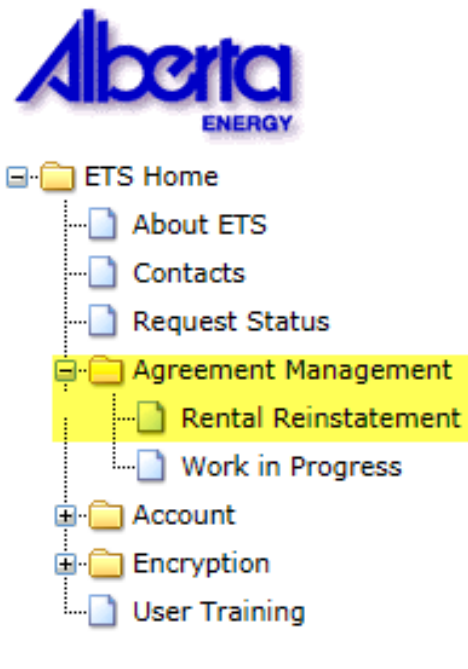

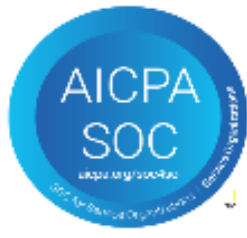

#### In this module, you will learn how to:

- Create and submit an Online Rental / Surrender Reinstatement request
- Cancel or withdraw an Online Rental / Surrender Reinstatement request
- Review response document(s)

#### **Course Pre-requisites:**

- Training System Overview
- ETS Account Setup and Preferences (For Site Administrators)
- You must have the Creator role to create or withdraw a request and the Submitter role to submit a request.

Aberta

#### **Create - Rental Reinstatement**

Select the **Rental Reinstatement** node located under **Agreement Management**. Complete the **Company Information**, check off **Cheque sent concurrently**, select **Add Agreement**.

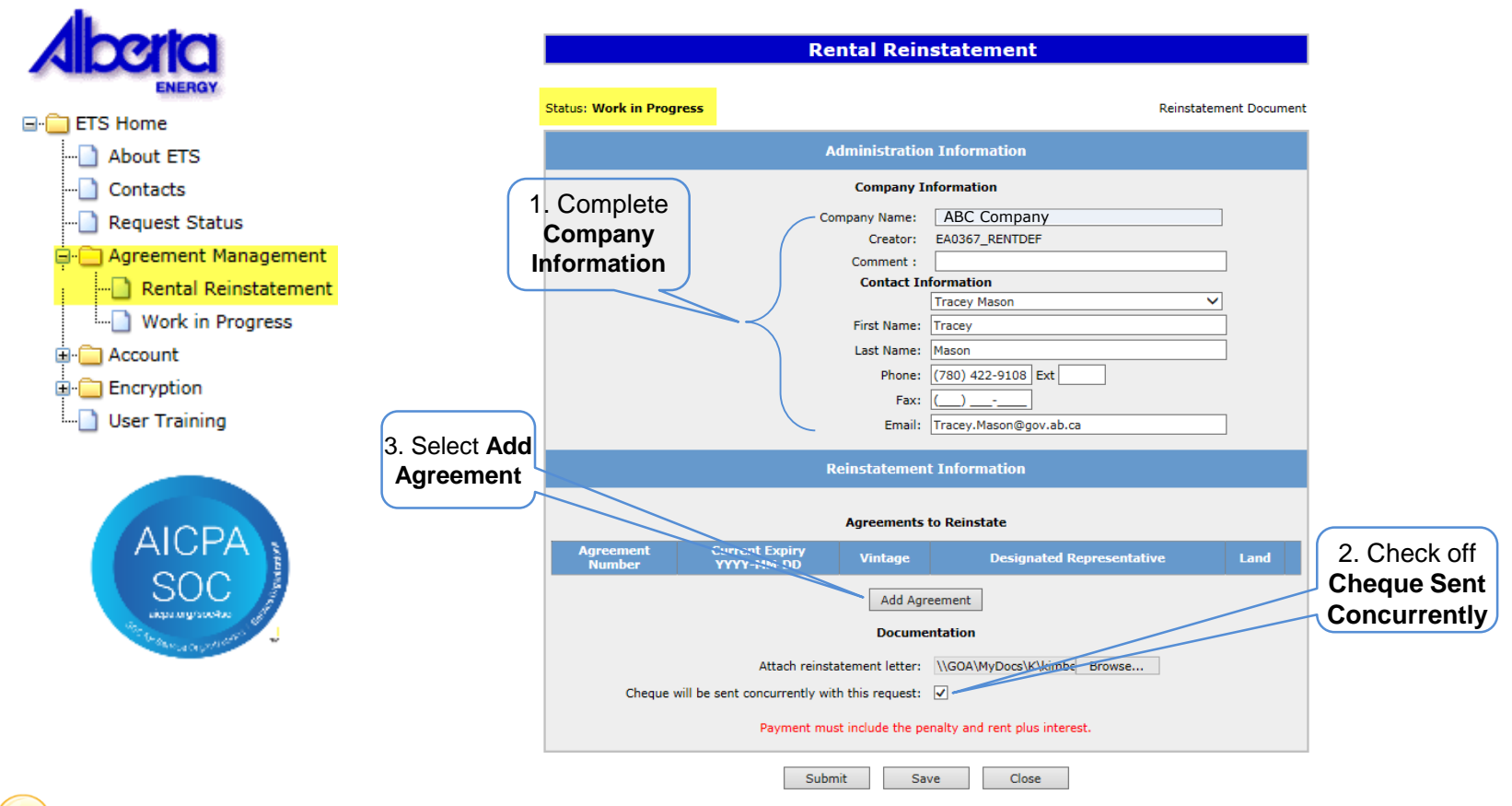

Ensure you check off, that payment has been sent concurrently with this request. You will not be able to submit the request unless you recognize payment being sent. We can not complete the process until the request document and funds have been received.

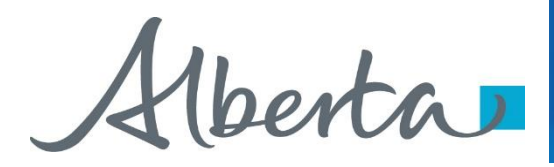

Insert in the **PNG Agreement Number** in the **Search Agreements** screen, select **Search**. The **Agreements Found** screen will populate with the requested agreement number. Select the Agreement Number **Check Box**, then select **Ok**.

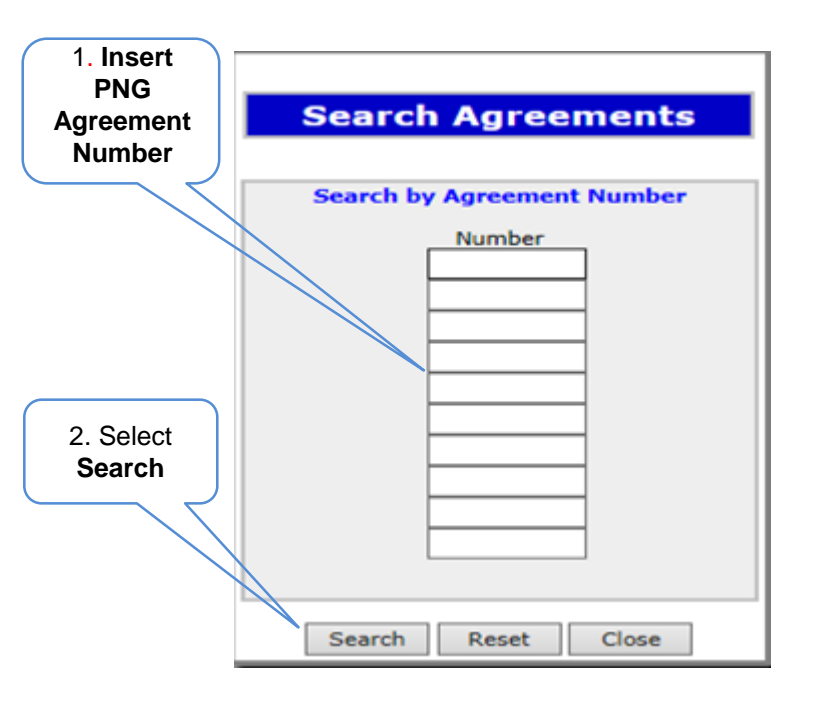

|                       | Rental Rein                    | statement                     |                |
|-----------------------|--------------------------------|-------------------------------|----------------|
| Vork in Progress      |                                | Reinstat                      | ement Document |
|                       |                                |                               |                |
|                       | Company I                      | nformation                    |                |
| 3. Select             | Company Name:                  |                               | $\overline{}$  |
| heek Dev              | Creator:                       | EA0367_RENTDEF                |                |
| леск вох              | Comment :                      |                               |                |
|                       | Contact In                     | formation                     |                |
|                       |                                | Tracey Mason                  | <b>~</b>       |
|                       | First Name:                    | Tracey                        |                |
|                       | Last Name:                     | Mason                         |                |
|                       |                                |                               |                |
|                       |                                |                               |                |
|                       | Agreeme                        | nts Found                     |                |
| M                     |                                |                               |                |
| Agreement No.         | Expiry Date                    | Designated Representative     |                |
| 001 0000100001        | 9999/12/31 11:59:59 PM         | ABC Company                   |                |
|                       | OK                             | Cancel                        | _              |
|                       |                                |                               |                |
|                       |                                |                               |                |
|                       | Add Agr                        | eement                        |                |
|                       | Docume                         | intation                      |                |
|                       | Attach reinstatement letter:   | Browse                        |                |
| Cheque will be sent o | oncurrently with this request: |                               |                |
|                       | Payment must include the pe    | nalty and rent plus interest. |                |
|                       |                                |                               |                |
|                       |                                |                               |                |

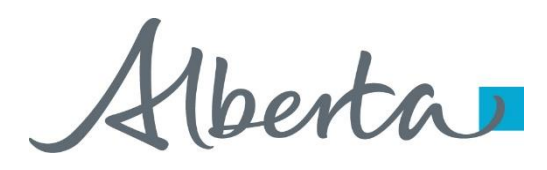

🖃 💼 Et

After selecting Ok you will be taken back to the Rental Reinstatement Administration Information screen. The screen status will be updated to Work in Progress. Attach your reinstatement request letter which outlines your rational for requesting the reinstatement. Select Browse and upload your document

| <b>Certa</b>                                                                              | Rental Reinstatement                                                                                                    |
|-------------------------------------------------------------------------------------------|----------------------------------------------------------------------------------------------------|
| ENERGY                                                                                    | Status: Work in Progress Reinstatement Document                                                                                                    |
| TS Home                                                                                   | Administration Information                                                                                                    |
| About ETS                                                                                 | Company Information                                                                                                    |
| Contacts                                                                                  |                                                                                                    |
| ] Request Status                                                                          | Comment :                                                                                                    |
| Agreement Management<br>Rental Reinstatement<br>Work in Progress<br>Account<br>Encryption | AICPA<br>SOC<br>SOC<br>SOC<br>SOC<br>SOC<br>SOC<br>SOC<br>SOC                                                                                                    |
| -                                                                                         | Reinstatement Information 1. S                                                                                                    |
|                                                                                           | Agreements to Reinstate Bro                                                                                                    |
| AICPA<br>SOC                                                                              | Agreement<br>Number         Current Expiry<br>YYYY-MM-DD         Vintage         Designated Representative         Land           001 00001000011         8888/12/31         CONTINUED TERM         (ABC Company         Image: Company         Image: Company |
| the beauting the particular and                                                           | Documentation                                                                                                    |
|                                                                                           | Attach reinstatement letter: Browse                                                                                                    |
|                                                                                           | Cheque will be sent concurrently with this request: $\checkmark$                                                                                                    |
|                                                                                           | Payment must include the penalty and rent plus interest.                                                                                                    |

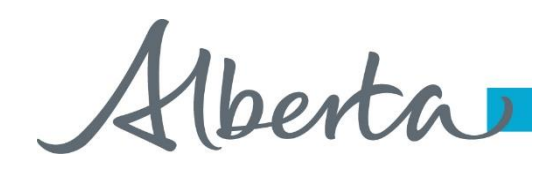

Select Save and then Submit.

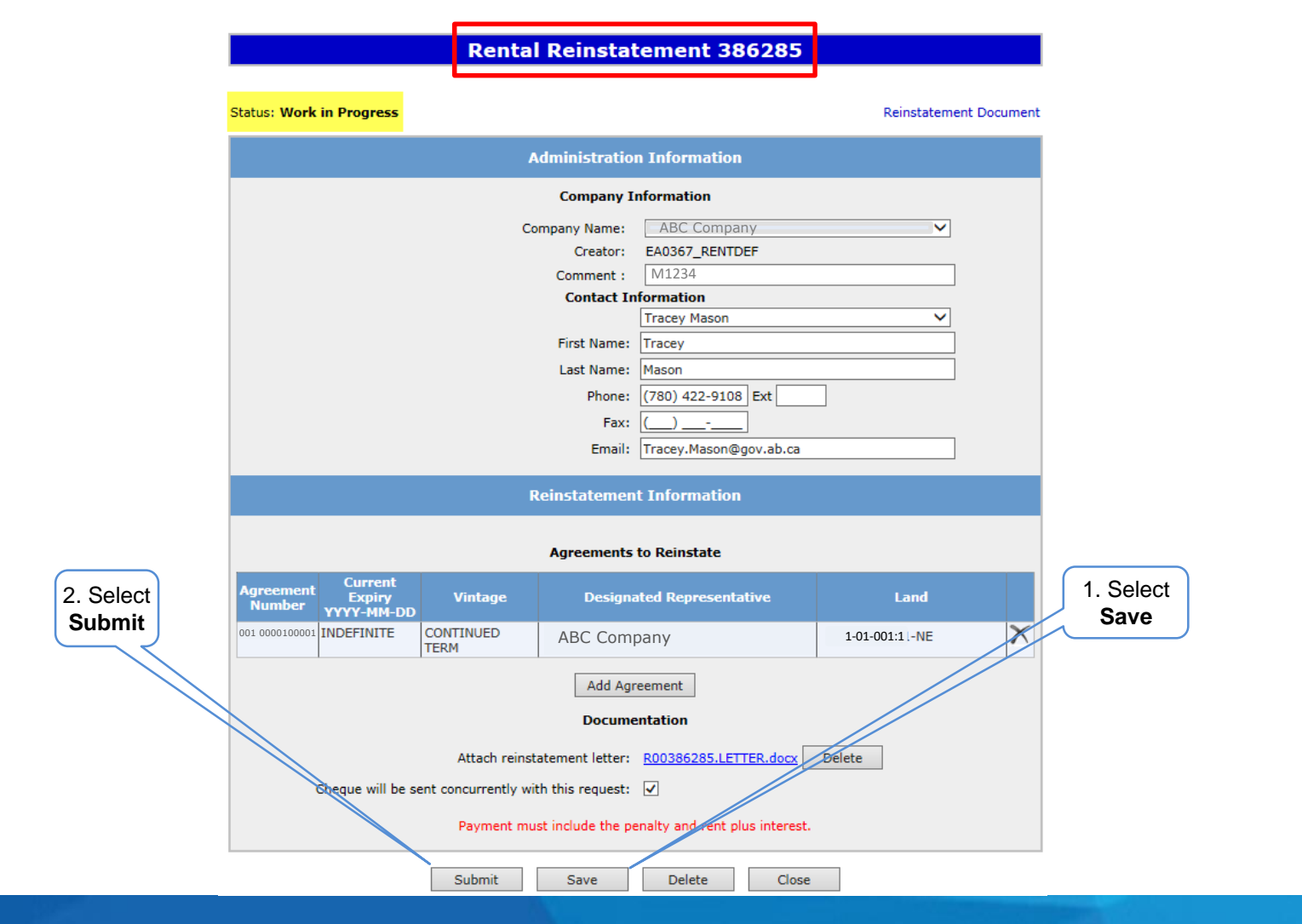

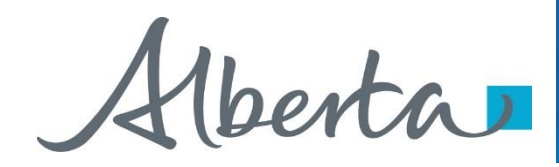

A Message Box will populate asking if you are sure you want to Submit your Rental /Surrender Reinstatement Application, select Ok.

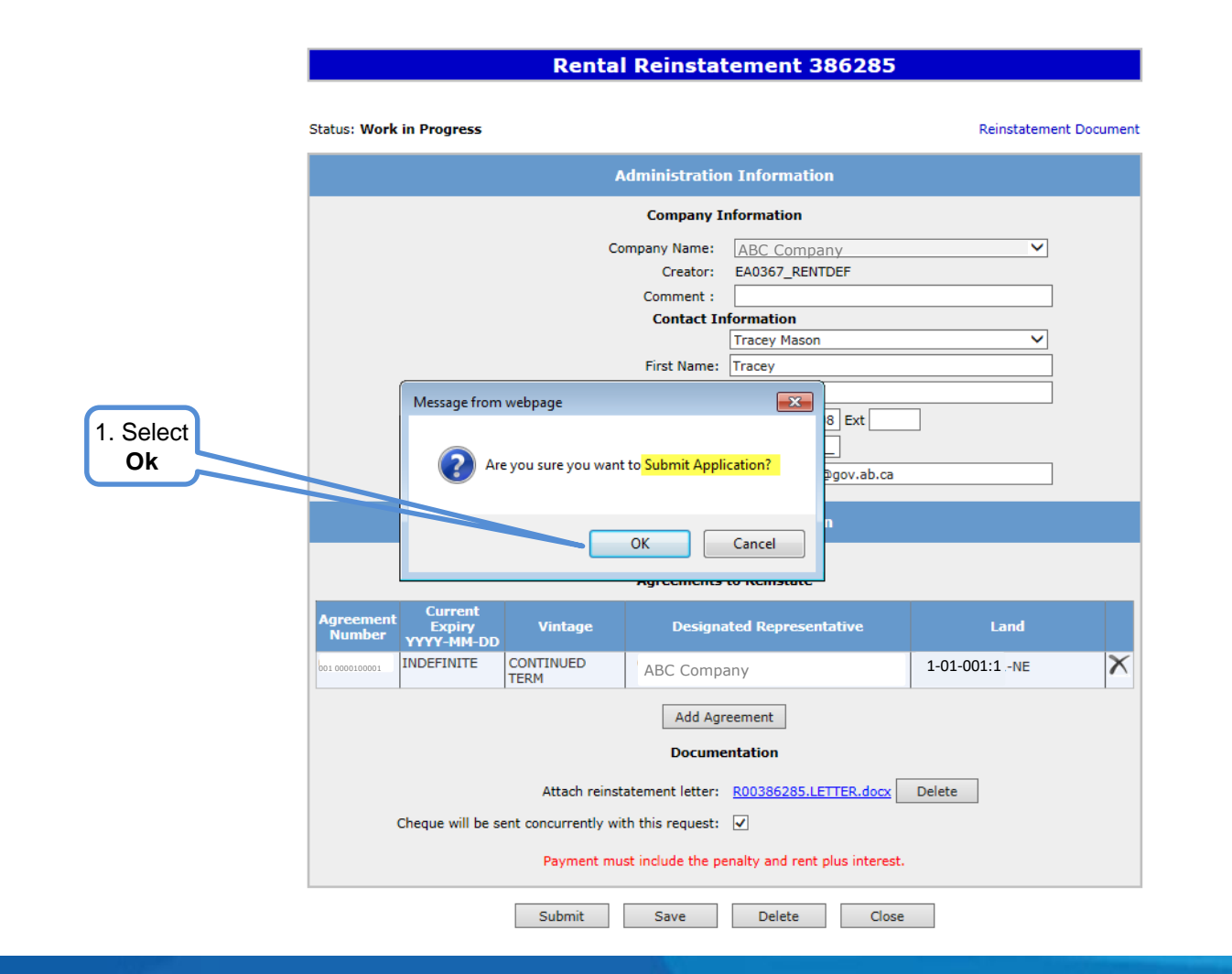

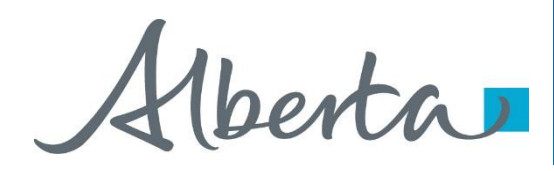

After submitting your request the Status will change to Submitted. At the bottom of the screen you have a Save, Close and a Withdraw Button tis now available.

|                               | Renta                    | l Reinstatement 386285                       | ;                     | the <b>Reinstatement</b>                           |
|-------------------------------|--------------------------|----------------------------------------------|-----------------------|----------------------------------------------------|
| Status: Submitted             |                          | Submitted: 2017/02/27                        | Reinstatement Documen | <b>Document</b> a PDF<br>electronic version of you |
|                               |                          | Administration Information                   |                       | form will populate.                                |
|                               |                          | Company Information                          |                       |                                                    |
|                               | c                        | ompany Name: ABC Company                     | ~                     |                                                    |
|                               |                          | Creator: EA0367_RENTDEF                      |                       |                                                    |
|                               |                          | Comment :                                    |                       |                                                    |
|                               |                          | Contact Information                          |                       |                                                    |
|                               |                          | Tracey Mason                                 | <b>~</b>              |                                                    |
|                               |                          | First Name: Tracey                           |                       |                                                    |
|                               |                          | Last Name: Mason                             |                       |                                                    |
|                               |                          | Phone: (780) 422-9108 Ext                    |                       |                                                    |
|                               |                          | Fax: ()                                      |                       |                                                    |
|                               |                          | Email: Tracey.Mason@gov.ab.ca                | 1                     |                                                    |
|                               | 1                        | Reinstatement Information                    |                       |                                                    |
|                               |                          | Agreements to Reinstate                      |                       |                                                    |
| Agreement<br>Number<br>YYYY-M | nt<br>y Vintage<br>4-DD  | Designated Representative                    | Land                  |                                                    |
| 001 0000100001 INDEFINI       | TE CONTINUED             | ABC Company                                  | 1-01-001:1 -NE        |                                                    |
|                               |                          | Add Agreement                                |                       |                                                    |
|                               |                          | Deservestation                               |                       |                                                    |
|                               |                          | Documentation                                |                       |                                                    |
|                               | Attach reins             | tatement letter: R00386285.LETTER.docx       | Delete                |                                                    |
| Cheque wi                     | l be sent concurrently w | ith this request: 🔽                          |                       |                                                    |
|                               | Payment mi               | ust include the penalty and rent plus intere | st.                   |                                                    |
|                               | Sa                       | ve Withdraw Close                            |                       |                                                    |

Alberta

### **Reinstatement Document**

## SAMPLE

| Alberta                    |                            |                |
|----------------------------|----------------------------|----------------|
| Tenure                     | ELECTRONIC TRANSFER SYSTEM | March 07, 2017 |
| 9945 - 108 Street          | RENTAL REINSTATEMENT       | 1:14:33 PM     |
| Edmonton, Alberta, T5K 2G6 |                            | ETS # 386750   |

#### Administrative Information

| Status:          | Submitted      |
|------------------|----------------|
| Company Name:    | ABC Company    |
| Creator:         | EA0331_RENTDEF |
| Submission Date: | 2017/03/07     |

#### **Contact Information**

| First Name: | Kimberley                   |
|-------------|-----------------------------|
| Last Name:  | Pereira                     |
| Phone:      | (780) 422-6462              |
| Fax:        | (333) 222-7777              |
| Email:      | Kimberley.Pereira@gov.ab.ca |

#### AGREEMENT INFORMATION

| Agreement Number | Current Expiry | Vintage      | Designated Representative | Land        |
|------------------|----------------|--------------|---------------------------|-------------|
| 001              | December 22    | INITIAL TERM | A DC Community            | 1-01-001:01 |
| 0000100001       | 2016           |              | ABC Company               |             |

\* Reinstatement letter attached \* Cheque will be sent concurrently with this request

berta

#### **Work in Progress**

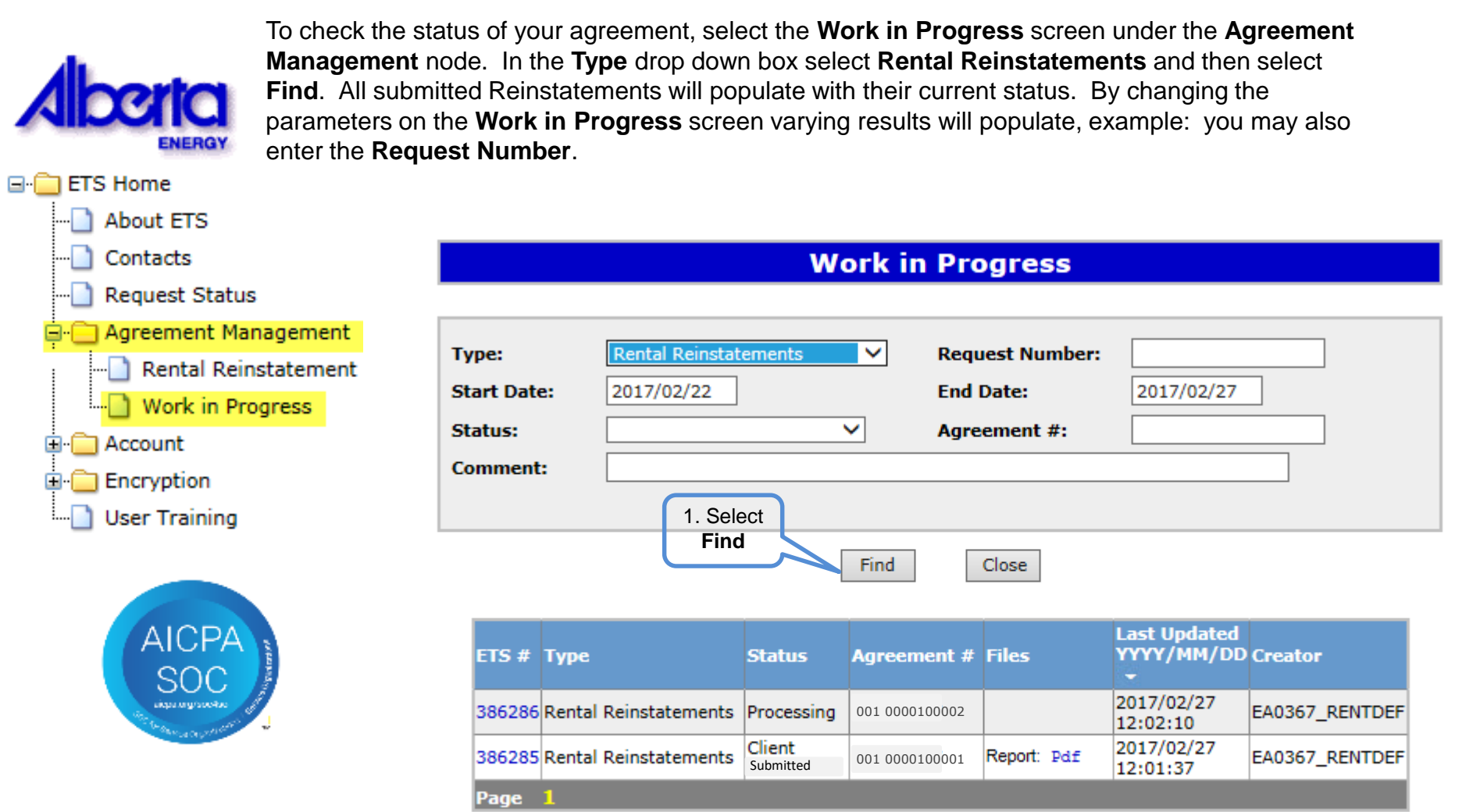

Alberta

## Agreement Management Government of Alberta

#### **Request Status – Search Parameters and Result**

You can utilize the search parameter fields to filter search results.

The table on the right shows the correlation between the parameter fields and each corresponding result column.

Below is a color-highlighted illustration of the Work in Progress search screen to further demonstrate the relationship between the data.

| Parameter Field | Result Column                  |
|-----------------|--------------------------------|
| Туре            | Form Type                      |
| Request Number  | ETS #                          |
| Start/End Date  | Last Updated                   |
| Status          | Status                         |
| Agreement #     | Agreement #                    |
| Comment         | (not shown as a result column) |

| pe:          |                  | Rental Reinsta | atement                       | × F                          | Request Number                    | :                                                                  |                          |
|--------------|------------------|----------------|-------------------------------|------------------------------|-----------------------------------|--------------------------------------------------------------------|--------------------------|
| art Date     | : 1              | 2017/02/24     |                               | t                            | End Date:                         | 2017/03/01                                                         |                          |
| atus:        |                  |                |                               | × /                          | Agreement #:                      |                                                                    |                          |
| mment:       |                  | Our File M12   | 34                            |                              |                                   |                                                                    |                          |
|              |                  |                |                               |                              |                                   |                                                                    |                          |
|              |                  |                |                               | Find                         | Close                             |                                                                    |                          |
|              |                  |                |                               | Find                         | Close                             | Last Updated                                                       |                          |
| ETS #        | Туре             |                | Status                        | Find                         | Close                             | Last Updated<br>YYYY/MM/DD                                         | Creator                  |
| ETS # 386285 | Type<br>Rental R | einstatements  | Status<br>Client<br>Submitted | Find Agreemen 001 0000100000 | Close<br>ht # Files<br>Final: Pdf | Last Updated<br>YYYY/MM/DD<br>2017/03/01<br>09:46:18               | Creator<br>EA0367_RENTDE |
| ETS # 386285 | Type<br>Rental R | einstatements  | Status<br>Client<br>Submitted | Find Agreemen 001 0000100000 | Close<br>at # Files<br>Final: Pdf | Last Updated<br>YYYY/MM/DD<br>2017/03/01<br>09:46:18<br>2017/03/07 | Creator<br>EA0367_RENTD  |

Work in Progress

Aberta

#### **Request Status – Search Result**

## Work in Progress

| Toboda                               | Type:<br>Start Date<br>Status:<br>Comment | e: 2017/02/22                | tements             | <ul><li>✓ Requ</li><li>End</li><li>✓ Agre</li></ul> | iest Number:<br>Date:<br>ement #: | 2017/02/27                 |                |                                                 |
|--------------------------------------|-------------------------------------------|------------------------------|---------------------|-----------------------------------------------------|-----------------------------------|----------------------------|----------------|-------------------------------------------------|
| request, click o                     | n                                         |                              |                     |                                                     |                                   |                            |                | To open a                                       |
| the ETS<br>Request                   |                                           |                              | [                   | Find                                                | Close                             |                            |                | <ul><li>document</li><li>click on the</li></ul> |
| number link.                         |                                           |                              |                     | Search Res                                          | ults                              |                            |                | report <b>Pdf</b><br>link.                      |
| $\backslash$                         | ETS #                                     | Туре                         | Status              | Agreement #                                         | Files                             | Last Updated<br>YYYY/MM/DD | Creator        |                                                 |
|                                      | 386286                                    | Rental Reinstatements        | Processing          | 001 0000100002                                      |                                   | 2017/02/27<br>12:02:10     | EA0367_RENTDEF |                                                 |
|                                      | 386285                                    | Rental Reinstatements        | Client<br>Submitted | 001 0000100001                                      | Report: Pdf 🗲                     | 2017/02/27<br>12:01:37     | EA0367_RENTDEF |                                                 |
|                                      | Page                                      | 1                            |                     |                                                     |                                   |                            |                |                                                 |
|                                      |                                           | Feedb                        | ack Help            | Copyright © 19                                      | 999 Governmer                     | nt of Alberta              |                |                                                 |
| Navigate with this are multiple page | s of search                               | iber, it there<br>i results. |                     |                                                     |                                   |                            |                |                                                 |

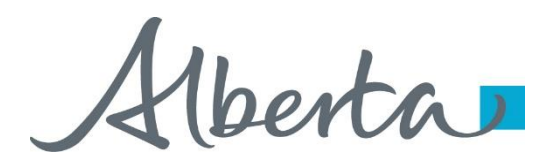

#### **Reinstatement Completed**

Upon completion of the **Rental / Surrender Reinstatement** request, a notification email will be sent to the site **Administrator/Contact.** 

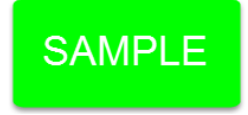

EXTERNAL SENDER. Do not open links or attachments that are unexpected. Do not give out User IDs or Passwords.

Your Rental Reinstatement Request Number XXXXXX for account ENXXXXX has been Completed. This request can be found under Agreement Management-Work in Progress.

To review your request sign on to the Electronic Transfer System (ETS) website, available through Alberta.ca.

Do not reply to this EMail. If you have questions or concerns please contact Energy.Rentals@gov.ab.ca.

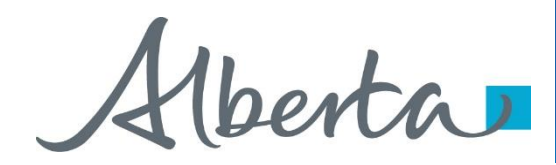

Select **Work in Progress** under the **Agreement Management** node. The **Work In Progress** screen will populate and select **Find**, all of your **Reinstatements** currently in **ETS** will generate. You may also search your request using the **Request Number** provided to you in your original submission.

| Work in Progress |                   |          |             |              |                            |         |  |
|------------------|-------------------|----------|-------------|--------------|----------------------------|---------|--|
|                  |                   |          |             |              |                            |         |  |
| Type:            | Rental Reinstat   | ements   | ✓ Requ      | iest Number: | 2017/03/01                 |         |  |
| Status:          |                   | ×        | Agre        | ement #:     | 2017/03/01                 |         |  |
| Comment:         |                   |          |             |              |                            |         |  |
|                  | 1. Select<br>Find | <u> </u> | Find        | Close        |                            |         |  |
| ETS # Typ        | e                 | Status   | Agreement # | Files        | Last Updated<br>YYYY/MM/DD | Creator |  |

| ETS # | Туре                    | Status              | Agreement #                  | Files       | Last Updated<br>YYYY/MM/DD | Creator        |
|-------|-------------------------|---------------------|------------------------------|-------------|----------------------------|----------------|
| 38628 | 5 Rental Reinstatements | Completed           | 001 000010000 <mark>1</mark> | Final: Pdf  | 2017/03/01<br>09:46:18     | EA0367_RENTDEF |
| 38628 | 6 Rental Reinstatements | Client<br>Withdrawn | 001 0000100002               | Report: Pdf | 2017/02/27<br>12:01:37     | EA0367_RENTDEF |
| Page  | 1                       |                     |                              |             |                            |                |

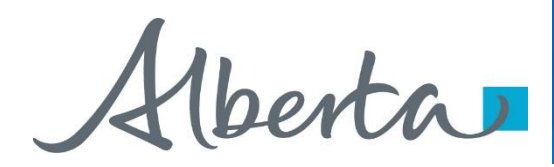

#### **Rental / Surrender Reinstatement Letter**

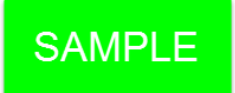

Select Final Pdf and the Reinstatement Letter will populate.

| _  |          |        | Dontal Doinst  | tomonto   |                |              |                              |                | -         |
|----|----------|--------|----------------|-----------|----------------|--------------|------------------------------|----------------|-----------|
| Ty | pe:      |        | Rental Renista | atements  | V Requ         | lest Number: |                              |                |           |
| St | art Date | e:     | 2017/02/24     |           | End            | Date:        | 2017/03/01                   |                |           |
| St | atus:    |        |                |           | ✓ Agre         | ement #:     |                              |                |           |
| Co | mment    | :      |                |           |                |              |                              |                | 1. Select |
|    |          |        |                |           |                |              |                              |                | PDF       |
|    |          |        |                | [         | Find           | Close        |                              |                |           |
|    | ETS #    | Туре   |                | Status    | Agreement #    | Files        | Last Upd>%2d<br>YYYY / 4M/DD | Creator        |           |
|    | 386285   | Rental | Reinstatements | Completed | 001 0000100001 | Final: Pdf   | 2017/03/01<br>09:46:18       | EA0367_RENTDEF |           |

# Work in Progress

Hberta

#### **Rental Reinstatement Letter**

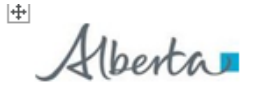

Energy Operations PNG Tenure 9945 106 Street North Petroleum Plaza Edmonton, Alberta TSK 256 Canada Telephone: (780) 000 0000 Email: @goy.ab.ca

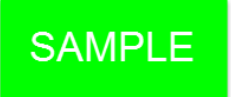

##DES REP## ##ADDRESS##

DATE

Attention: Mineral Land Department

RE: PNG Agreement 000000000 Reinstatement

Alberta Energy has reviewed your ##DATE## application requesting reinstatement of agreement 000-0000000000.

###Pursuant to Section 8(1)(e) of the Mines and Minerals Act, this agreement has been reinstated effective ##DATE##. I acknowledge receipt of your reinstatement penalty of \$5,000.00 and the rent and interest in the amount of ##\$0.00##.

Pursuant to Section 8(1)(e) of the Mines and Minerals Act (MMA), this agreement has been reinstated effective ##DATE##. The remission of the reinstatement penalty has been ordered pursuant to section 8(1)(d) of the MMA. I acknowledge receipt of your rent and interest in the amount of ##\$0.00## ###

As the mineral rights have been reinstated, you have regained the right to produce petroleum and natural gas from the following wells:

00/00-00-000-00W0

Yours truly,

##ANALYST NAME## Land Analyst Agreement Administration

(berta)

## Agreement Management Government of Alberta

#### Rental Reinstatement - Withdraw

By either selecting the **Rental / Surrender Reinstatement Type** or by entering the **Request Number** you may access your submission and **Withdraw** your request.

To Withdraw your Rental / Surrender Reinstatement request, the Status will need to be Submitted. At this point you will access the Work in Progress screen and click on the ETS Request Number. You may Withdraw your Rental / Surrender Reinstatement at anytime while the Status is Submitted or Processing.

| Alberta                |                                                                     |                | W                   | ork in Pro                                          | ogress                             |                                                           |                           |
|------------------------|---------------------------------------------------------------------|----------------|---------------------|-----------------------------------------------------|------------------------------------|-----------------------------------------------------------|---------------------------|
|                        | Type:<br>Start Date:<br>Status:<br>Comment:                         | 2017/02/22     |                     | <ul><li>✓ Requ</li><li>End</li><li>✓ Agre</li></ul> | uest Number:<br>Date:<br>eement #: | 2017/02/27                                                |                           |
| User Training<br>1. Se | Elect Request<br>Number<br>ET 5 # Type<br>386285 Rental 1<br>Page 1 | Reinstatements | Status<br>Submitted | Find           Agreement #           001 0000100001 | Close<br>Files<br>Report: Pdf      | Last Updated<br>YYYY/MM/DD<br>~<br>2017/02/27<br>11:56:56 | Creator<br>EA0367_RENTDEF |

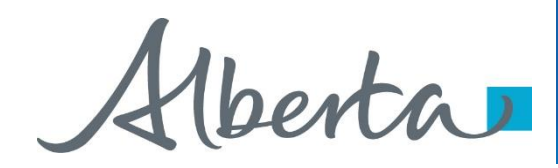

The Administration Information screen will populate displaying the Company Information and the Agreement to Reinstate. Click on the Withdraw button at the bottom of the screen.

|                       |                                | Renta             | Reinsta                 | tement 386285                          |               |              |          |
|-----------------------|--------------------------------|-------------------|-------------------------|----------------------------------------|---------------|--------------|----------|
| Status: Submitt       | ted                            |                   | Submitted: 2            | 2017/02/27                             | Reinstatem    | ent Document |          |
|                       |                                | A                 | dministratio            | n Information                          |               |              |          |
|                       |                                |                   | Company I               | nformation                             |               |              |          |
|                       |                                | Co                | mpany Name:<br>Creator: | ABC Company<br>EA0367 RENTDEE          | ~             |              |          |
|                       |                                |                   | Commont                 |                                        |               |              |          |
|                       |                                |                   | Contact In              | formation                              |               |              |          |
|                       |                                |                   | Contact In              | Tracey Mason                           | <b>~</b>      |              |          |
|                       |                                |                   | First Name:             | Tracey                                 |               |              |          |
|                       |                                |                   | Last Name:              | Mason                                  |               | ]            |          |
|                       |                                |                   | Phone                   | (780) 422-9108 Ext                     |               | ]            |          |
|                       |                                |                   | Faur                    | (700) 422 5100 Exc                     |               |              |          |
|                       |                                |                   | Fax:                    |                                        |               | 1            |          |
|                       |                                |                   | Email:                  | Tracey.Mason@gov.ab.ca                 |               | ]            |          |
|                       |                                | R                 | einstatemen             | t Information                          |               |              |          |
|                       |                                |                   | Agreements              | to Reinstate                           |               |              | 1. Click |
| Agreement<br>Number Y | Current<br>Expiry<br>YYY-MM-DD | Vintage           | Designa                 | ated Representative                    | Land          |              | Withdraw |
| 001 0000100002 IN     | IDEFINITE                      | CONTINUED<br>TERM | ABC Comp                | bany                                   | 1-01-001:1-NE | X            |          |
|                       |                                |                   | Add Agr                 | reement                                |               |              |          |
|                       |                                |                   | Docume                  | entation                               |               |              |          |
|                       |                                | Attach reject     | atemant latter          | P00396295 LETTER door                  | Delet         |              |          |
| ch                    | eque will be co                | Autorn reinst     | the this request:       | KUUJUUUUUUUUUUUUUUUUUUUUUUUUUUUUUUUUUU |               |              |          |
| Che                   | eque win de se                 | Payment mu        | st include the pe       | enalty and rent plas interest.         |               |              |          |
|                       |                                |                   |                         |                                        |               |              |          |

Rental Reinstatement request successfully submitted.

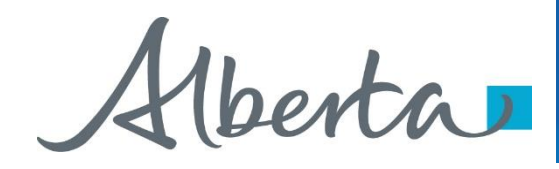

A Message box will populate confirming the **Withdrawal** of your **Rental / Surrender Reinstatement** application. To proceed click the **Ok** button.

Rental Reinstatement 386285

| Status: Submitted                         |                                                                        | Submitted: 2                                     | 2017/02/27                     | Reinstatement Doc | ument    |
|-------------------------------------------|------------------------------------------------------------------------|--------------------------------------------------|--------------------------------|-------------------|----------|
|                                           | A                                                                      | dministratio                                     | n Information                  |                   |          |
|                                           |                                                                        | Company I                                        | nformation                     |                   |          |
|                                           | Co                                                                     | mpany Name:                                      | ABC Company                    | $\sim$            |          |
|                                           |                                                                        | Creator:                                         | EA0367_RENTDEF                 |                   |          |
|                                           |                                                                        | Comment :                                        |                                |                   |          |
|                                           |                                                                        | Contact I                                        | nformation                     |                   |          |
|                                           |                                                                        |                                                  |                                | ~                 |          |
|                                           |                                                                        | First Name:                                      | Tracev                         |                   |          |
| Message from webpage                      | 2                                                                      |                                                  | <b>—</b> × <b>—</b>            |                   | 1. CIICK |
|                                           |                                                                        |                                                  |                                |                   | Ok       |
| Are you sur<br>This action<br>records. Do | e you want to withdr<br>will delete the reque<br>o you wish to continu | aw the applicat<br>st (386285) from<br>ie?<br>OK | Alberta Energy's               |                   |          |
| Agreement<br>Number<br>YYYY-MM-DD         | Vintage                                                                | Design                                           | ated Representative            | Land              |          |
| 001 0000100002 INDEFINITE                 | CONTINUED                                                              | ABC C                                            | Company                        | 1-01-001:1 -NE    | X        |
|                                           |                                                                        | Add Ag                                           | reement                        | 1                 | 1        |
|                                           |                                                                        |                                                  |                                |                   |          |
|                                           | Attach reinst                                                          | atement letter:                                  | R00386285.LETTER.docx          | Delete            |          |
| Cheque will be s                          | ent concurrently wit                                                   | h this request:                                  | ~                              |                   |          |
|                                           | Payment mu                                                             | st include the p                                 | enalty and rent plus interest. |                   |          |
|                                           | Sav                                                                    | e With                                           | draw Close                     |                   |          |

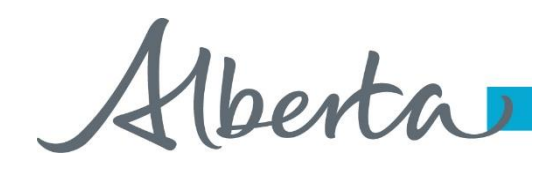

Once you select **Ok**, the **Administration Information** screen will populate with the **Status** of **Client Withdrawn**. The information has been deleted from Alberta Energy's records. Select **Close**, you will be taken back to **Work In** 

Progress.

|                     |                                   | Renta                | l Reinstat        | ement 38628                | 5              |             |                           |
|---------------------|-----------------------------------|----------------------|-------------------|----------------------------|----------------|-------------|---------------------------|
| Status: Clien       | nt Withdrawn                      |                      |                   |                            | Reinstateme    | nt Document | Please note: By selecting |
|                     |                                   | ,                    | dministratio      | n Information              |                |             | Document a PDF            |
|                     |                                   | form will populate.  |                   |                            |                |             |                           |
|                     |                                   | Co                   | mpany Name:       | ABC Company                | ×              |             |                           |
|                     |                                   |                      | Creator:          | EA0367_RENTDEF             |                |             |                           |
|                     |                                   |                      | Comment :         |                            |                |             |                           |
|                     |                                   |                      | Contact In        | formation                  |                |             |                           |
|                     |                                   |                      |                   |                            | ~              |             |                           |
|                     |                                   |                      | First Name:       | Tracey                     |                |             |                           |
|                     |                                   |                      | Last Name:        | Mason                      |                |             |                           |
|                     |                                   |                      | Phone:            | (780) 422-9108 Ext         |                |             |                           |
|                     |                                   |                      | Fax:              | ()                         |                |             |                           |
|                     |                                   |                      | Email:            | Tracey, Mason@gov.ab.      | са             |             |                           |
|                     |                                   |                      | oinctatomon       | t Information              |                |             |                           |
|                     |                                   |                      | temstatemen       | c information              |                |             |                           |
|                     |                                   |                      | Agreements        | to Reinstate               |                |             |                           |
| Agreement<br>Number | t Current<br>Expiry<br>YYYY-MM-DD | Vintage              | Designa           | ited Representative        | Land           |             |                           |
| 001 0000100002      | INDEFINITE                        | CONTINUED<br>TERM    | ABC Co            | mpany                      | 1-01-001:1 -NE | ×           |                           |
|                     |                                   |                      | Add Agr           | eement                     |                |             |                           |
|                     |                                   |                      | Docume            | ntation                    |                | 1. Se       | elect                     |
|                     |                                   | Attach reinst        | atement letter:   | R00386285.LETTER.doc       | x Delete       |             | se                        |
|                     | Cheque will be                    | sent concurrently wi | th this request:  | ~                          |                |             |                           |
|                     |                                   |                      |                   |                            |                |             |                           |
|                     |                                   | Payment mu           | st include the pe | enalty and rent plus inter | est            |             |                           |
|                     |                                   |                      |                   |                            |                |             |                           |
|                     |                                   |                      | Clo               | se                         |                |             |                           |

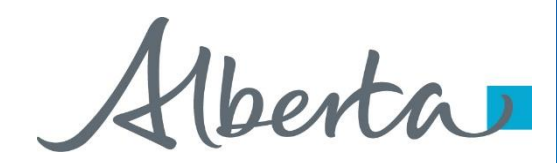

The Work in Progress screen will confirm the Rental / Surrender Reinstatement Status has been changed to Client Withdrawn and the information has been deleted from Alberta Energy's records.

| Work in Progress                |                  |                     |                    |                                       |                            |                |  |  |
|---------------------------------|------------------|---------------------|--------------------|---------------------------------------|----------------------------|----------------|--|--|
|                                 |                  |                     |                    |                                       |                            |                |  |  |
| Type:<br>Start Date:<br>Status: | 2017/02/22       | ]                   | ✓ Re<br>En<br>✓ Ag | quest Number<br>d Date:<br>reement #: | 2017/02/27                 | z              |  |  |
| Comment:                        |                  |                     |                    |                                       |                            |                |  |  |
|                                 |                  |                     |                    |                                       |                            |                |  |  |
|                                 |                  | [                   | Find               | Close                                 |                            |                |  |  |
| ETS # Type                      |                  | Status              | Agreement<br>#     | Files                                 | Last Updated<br>YYYY/MM/DD | Creator        |  |  |
| 386285 Rent<br>Rein             | al<br>statements | Client<br>Withdrawn | 001 0000100002     | Report: Pdf                           | 2017/02/27<br>11:58:35     | EA0367_RENTDEF |  |  |
| Page<br><mark>1</mark>          |                  |                     |                    |                                       |                            |                |  |  |

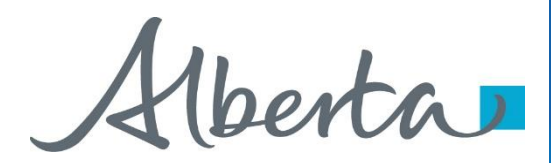

# RESOURCES

ETS Support and Online Learning provides access to relevant guides, courses and other information.

If you have questions, please contact <u>Energy.Rentals@gov.ab.ca</u> or the PNG Tenure Help Desk at 780-644-2300 and by selecting option #3.

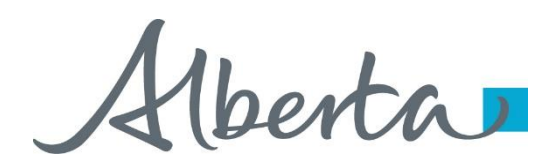

Congratulations!

You have completed the ETS Agreement Management Rental/Surrender Reinstatement Online Training Course

To access **Courses, Guides** and **Forms** for all your ETS Business please see <u>ETS Support and Online Learning</u>.

If you have any comments or questions on this training course, please contact:

Crown Agreement Management Helpdesk: (780) 644-2300 Email inquires: <u>ENERGY.Rentals@gov.ab.ca</u>

**Classification: Protected A**